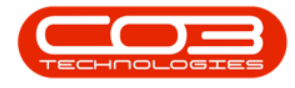

We are currently updating our site; thank you for your patience.

# SERVICE

# **CLOSURE EXCEPTIONS - ISSUE STOCK**

If you have open part requests, you can issue directly from the Closure Exception Listing screen.

# **SELECT THE CALL**

#### Ribbon Select Service > Call Exceptions

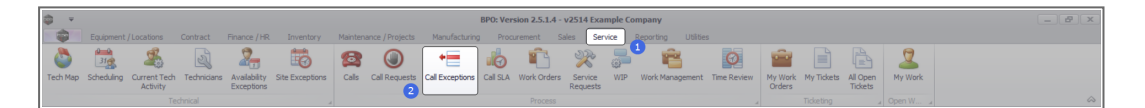

• The **Closure Exceptions Listing** screen will be displayed, listing all Completed calls with completed work orders that have closure exceptions.

| ÷                   |                    |                 |                       |             | Closu                                                                 | e Excepti | ons - BPO: Version 2.5.1.4 - v2514 Example Company         |              |          |        |                | _ |
|---------------------|--------------------|-----------------|-----------------------|-------------|-----------------------------------------------------------------------|-----------|------------------------------------------------------------|--------------|----------|--------|----------------|---|
| Home Equip          | ment / Locations 0 | Contract Financ | e / HR Inventory      | Maintenance | / Projects                                                            | Manufact  | uring Procurement Sales Service Reporting                  | Utilities    |          |        |                | - |
| ave Close Invoice   | Credit Issue       | VIP Flag Items  | Durban 💌              | Refresh     | <ul> <li>Save Layo</li> <li>Workspace</li> <li>Save Filter</li> </ul> | ıt<br>s▼  |                                                            |              |          |        |                |   |
| nt u                | Process            |                 | State                 |             | Format                                                                |           |                                                            |              |          |        |                |   |
| nks a               |                    |                 |                       |             |                                                                       |           |                                                            |              |          |        |                |   |
| er text to search 🖇 | CalReference       | OutomerCode     | CustomerName          | CalData     | Califima                                                              | Callford  | CalDarr                                                    | StaturDeer   | Dringity | Action | DateReg (red - |   |
| unctions            | * III              |                 | -Dr                   | -           | -                                                                     | (Br       | (B)                                                        | - Statuscesc | -        | ally   |                |   |
| incoons             | 6 EL CHIDDONIO04   | -u-             | Destan (Testanlarian  | 15/03/2022  | 01/01/1000                                                            | 4044      | Coll C. A. Marce D. and analysis Devices                   | Consists     | -        |        | 15/03/0003     |   |
|                     | 2 E CN0001004      | HODOOI          | Here Weeks (Dtu) Ltd  | 15/05/2025  | 01/01/1900                                                            | ADM       | test elasine call on held                                  | Complete     |          |        | 15/05/2025     |   |
|                     | E CN0000901        | HOP001          | Hope Works (Pty) Ltd  | 21/11/2010  | 01/01/1900                                                            | TON       | Driver Connect - office test                               | Complete     |          |        | 21/11/2019     |   |
|                     | E CN0000979        | HOP001          | Hope Works (Pty) Ltd  | 21/11/2019  | 01/01/1900                                                            | SERV      | Third driver connect call                                  | Complete     |          | 1      | 21/11/2019     |   |
| Work In Progress    | E CN0000978        | HOP001          | Hone Works (Ptv) Ltd  | 21/11/2019  | 01/01/1900                                                            | PR        | Driver Connect - full set of toners required               | Complete     |          | 1      | 21/11/2019     |   |
|                     | E CN0000977        | HOP001          | Hope Works (Pty) Ltd  | 21/11/2019  | 01/01/1900                                                            | SERV      | Driver Connect - toner delivery                            | Complete     |          | 3      | 21/11/2019     |   |
|                     | E CN0000973        | DAN002          | Dancing Shoes         | 18/11/2019  | 01/01/1900                                                            | ADM       | Test call email functionality                              | Complete     |          | 3      | 18/11/2019     |   |
| Notes               | E CN0000841        | YES001          | Young Electric        | 11/11/2019  | 01/01/1900                                                            | NDS       | Test Service balances time logging                         | Complete     |          | 3      | 11/11/2019     |   |
|                     | E CN0000832        | HOP001          | Hope Works (Pty) Ltd  | 15/10/2019  | 01/01/1900                                                            | DR        | it seems like call notes are not saving for call request   | Complete     |          | 3      | 15/10/2019     |   |
|                     | E CN0000822        | TEL005          | Telerex               | 04/07/2019  | 01/01/1900                                                            | DR        | test                                                       | Complete     |          | 2      | 11/07/2019     |   |
|                     | E CN0000815        | DAN002          | Dancing Shoes         | 13/05/2019  | 01/01/1900                                                            | INST      | test another call for overflow error                       | Complete     | 3        | 3      | 13/05/2019     |   |
| Assignments 1       |                    | DAN002          | Dancing Shoes         | 13/05/2019  | 01/01/1900                                                            | INST      | test call for overflow error                               | Complete     | 3        | 3      | 13/05/2019     |   |
|                     | E CN0000812        | HOP001          | Hope Works (Pty) Ltd  | 03/05/2019  | 01/01/1900                                                            | п         | Test call for warranties                                   | Complete     | 3        | 3      | 03/05/2019     |   |
|                     | E CN0000793        | HOP001          | Hope Works (Pty) Ltd  | 11/09/2018  | 01/01/1900                                                            | TON       | Toner replacement requirement                              | Complete     | 3        | 3      | 11/09/2018     |   |
| Hold History        | E CN0000781        | HOP001          | Hope Works (Pty) Ltd  | 25/07/2018  | 01/01/1900                                                            | REP       | Copier not switching on                                    | Complete     | 3        | 3      | 25/07/2018     |   |
|                     | E CN0000772        | HOP001          | Hope Works (Pty) Ltd  | 12/07/2018  | 01/01/1900                                                            | REP       | Client equipment not functioning - to send out a loan unit | Complete     | 3        | 3      | 12/07/2018     |   |
|                     | E CN0000771        | HOP001          | Hope Works (Pty) Ltd  | 11/07/2018  | 01/01/1900                                                            | DR        | Test all bilable items.                                    | Complete     | 3        | 3      | 11/07/2018     |   |
|                     | E CN0000770        | HOP001          | Hope Works (Pty) Ltd  | 11/07/2018  | 01/01/1900                                                            | INST      | Auto Invoicing Next Level                                  | Complete     | 1        | 1      | 11/07/2018     |   |
|                     |                    | HOP001          | Hope Works (Pty) Ltd  | 10/07/2018  | 01/01/1900                                                            | INST      | Test call for auto invoicing                               | Complete     | 3        | 3      | 10/07/2018     |   |
|                     | E CN0000765        | DER001          | Derton / Technologies | 10/07/2018  | 01/01/1900                                                            | INSP      | Auto call invoice test                                     | Complete     | 3        | 3      | 10/07/2018     |   |
| On Site Info        |                    | APP0001         | Apple Juice Inc       | 10/07/2018  | 01/01/1900                                                            | INST      | New Call for testing invoicing from Auto Call Invoice.     | Complete     | 3        | 3      | 10/07/2018     |   |
|                     | E CN0000763        | HOP001          | Hope Works (Pty) Ltd  | 06/07/2018  | 01/01/1900                                                            | INSP      | Test call for auto invoice processing                      | Complete     | 3        | 3      | 06/07/2018     |   |
|                     |                    | APP0001         | Apple Juice Inc       | 13/06/2018  | 01/01/1900                                                            | INSP      | Test stock over issue - auto approve part requests off     | Complete     | 3        | 3      | 13/06/2018     |   |
| For Contract        |                    | HOP001          | Hope Works (Pty) Ltd  | 08/01/2018  | 01/01/1900                                                            | DR        | Test swap outs for tech connect                            | Complete     | 3        | 3      | 08/01/2018     |   |
|                     |                    | HOP001          | Hope Works (Pty) Ltd  | 19/12/2017  | 01/01/1900                                                            | INST      | Test new swap out process on tech connect                  | Complete     | 3        | 3      | 19/12/2017     |   |
|                     | ⊞ CN0000534        | GDB0001         | Good Books            | 14/09/2017  | 01/01/1900                                                            | Π         | Test call for the WebPortal back order report              | Complete     | 1        | 2      | 14/09/2017     |   |

Help v2024.5.0.7/1.0 - Pg 1 - Printed: 21/08/2024

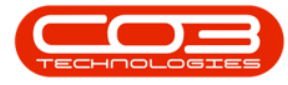

• Click on the row selector in front of the call.

| <b>\$</b>                                                 | Closure Exceptions - BPO: Version 2.5.1.4 - v2514 Example Company                                                                             |               |                       |                           |            |                         |          |                                                                          |            |          |                           |              |            |
|-----------------------------------------------------------|----------------------------------------------------------------------------------------------------|---------------|-----------------------|---------------------------|------------|-------------------------|----------|--------------------------------------------------------------------------|------------|----------|---------------------------|--------------|------------|
|                                                           | tione Equipment / Locations Contract Finance /HR Inventory Maintenance / Projects Manufacturing Procurement Sales Service Reporting Utilities |               |                       |                           |            |                         |          |                                                                          |            |          |                           |              | _ @ ×      |
| Save                                                      | Close Invoice                                                                                                    | Credit Issue  | WIP Flag Items        | Durban 👻                  | Refresh    | Save Layor<br>Workspace | ut<br>s▼ |                                                                          |            |          |                           |              |            |
| Maint "                                                   |                                                                                                    |               |                       |                           |            |                         |          |                                                                          |            |          |                           |              | $\diamond$ |
| Links a Drag a column header here to group by that column |                                                                                                    |               |                       |                           |            |                         |          |                                                                          |            |          |                           |              |            |
| Enter text                                                |                                                                                                    | CalReference  | CustomerCode          | CustomerName              | CalDate    | CallTime                | CalType  | CalDesc                                                                  | StatusDesc | Priority | Action                    | DateRequired |            |
|                                                           |                                                                                                    | * 10:         | <ul> <li>O</li> </ul> | ×0:                       | -          | -                       | (D)      | (D):                                                                     | 10:        | -        | 4 <b>0</b> 4              | -            | A          |
|                                                           |                                                                                                    | ▶ E CN0001004 | DER001                | Derton / Technologies     | 15/03/2023 | 01/01/1900              | ADM      | Call Closure Exception Functionality Review                              | Complete   |          | 3                         | 15/03/2023   |            |
| On Sil                                                    |                                                                                                    |               | WES001                | Westwood Dynamic          | 21/07/2014 | 01/01/1900              | SERV     | Please service machine as per error code                                 | Complete   |          | 2                         | 21/07/2014   |            |
|                                                           |                                                                                                    | E CN0000049   | SAM001                | Samanthas Diner           | 04/08/2014 | 01/01/1900              | REP      | Machine error                                                            | Complete   |          | 2                         | 04/08/2014   |            |
|                                                           | _                                                                                                    |               | OFF001                | Office Supplies Unlimited | 05/08/2014 | 01/01/1900              | SERV     | Machine error code - drum                                                | Complete   |          | 2                         | 05/08/2014   |            |
| For O                                                     |                                                                                                    | ⊞ CN0000054   | DAN001                | Danny Storm IT Cafe       | 05/08/2014 | 01/01/1900              | SERV     | Service required                                                         | Complete   |          | 2                         | 05/08/2014   |            |
|                                                           |                                                                                                    |               | HOP001                | Hope Works (Pty) Ltd      | 26/02/2015 | 01/01/1900              | INST     | Setup required                                                           | Complete   |          | 2                         | 26/02/2015   |            |
|                                                           |                                                                                                    | E CN0000138   | WES001                | Westwood Dynamic          | 02/06/2015 | 01/01/1900              | SERV     | Machine service required                                                 | Complete   |          | 2                         | 02/06/2015   |            |
| Time i                                                    |                                                                                                    |               | biancad               | North West Branch         | 14/01/2016 | 01/01/1900              | PR       | test                                                                     | Complete   |          | 2                         | 14/01/2016   |            |
|                                                           |                                                                                                    | E CN0000296   | HOP001                | Hope Works (Pty) Ltd      | 29/03/2016 | 01/01/1900              | SERV     | Test auto apply task to work order                                       | Complete   |          | 2                         | 29/03/2016   |            |
|                                                           |                                                                                                    |               | HOP001                | Hope Works (Pty) Ltd      | 09/06/2016 | 01/01/1900              | INST     | Tier - Commercial Tier Test                                              | Complete   |          | 2                         | 09/06/2016   |            |
|                                                           |                                                                                                    | E CN0000333   | HOP001                | Hope Works (Pty) Ltd      | 09/06/2016 | 01/01/1900              | INST     | Tier - Commercial Tier Test                                              | Complete   |          | 2                         | 09/06/2016   |            |
|                                                           |                                                                                                    |               | HOP001                | Hope Works (Pty) Ltd      | 09/06/2016 | 01/01/1900              | INST     | Tier - Commercial Tier Test                                              | Complete   |          | 2                         | 09/06/2016   |            |
| Trans                                                     | actions                                                                                                    |               | TIA001                | Titan Group               | 22/06/2016 | 01/01/1900              | SERV     | Loan Unit required                                                       | Complete   |          | 2                         | 22/06/2016   |            |
| mana                                                      | acciona                                                                                                    |               | HOP001                | Hope Works (Pty) Ltd      | 13/09/2016 | 01/01/1900              | REP      | Prior calls list for location                                            | Complete   |          | 2                         | 13/09/2016   |            |
| Quote                                                     |                                                                                                    | ⊞ CN0000372   | HOP001                | Hope Works (Pty) Ltd      | 13/09/2016 | 01/01/1900              | REP      | Scheduled Maintenance                                                    | Complete   |          | 2                         | 13/09/2016   |            |
|                                                           |                                                                                                    |               | HOP001                | Hope Works (Pty) Ltd      | 19/09/2016 | 01/01/1900              | REP      | 12345                                                                    | Complete   |          | 2                         | 26/09/2016   |            |
|                                                           |                                                                                                    | E CN0000228   | YES001                | Young Electric            | 18/11/2015 | 01/01/1900              | PR       | Check Contract Detail record in place after partial non stock return     | Complete   |          | 2                         | 18/11/2015   |            |
| Order                                                     | -                                                                                                    |               | HOP001                | Hope Works (Pty) Ltd      | 29/03/2017 | 01/01/1900              | INST     | My work - work order linked to a call.Installation at non client loction | Complete   |          | 2                         | 29/03/2017   |            |
| Croa                                                      |                                                                                                    | E CN0000437   | HOP001                | Hope Works (Pty) Ltd      | 12/04/2017 | 01/01/1900              | SM       | TT0001 - Daily - Call per WO                                             | Complete   |          | 2 WO0001262 : call closed | 12/04/2017   |            |
|                                                           |                                                                                                    |               | OFF001                | Office Supplies Unlimited | 05/05/2017 | 01/01/1900              | SERV     | Test call for start and end work on a call vs ticketing                  | Complete   |          | 2                         | 05/05/2017   |            |
|                                                           |                                                                                                    | E CN0000458   | HOP001                | Hope Works (Pty) Ltd      | 17/05/2017 | 01/01/1900              | PR       | Error code                                                               | Complete   |          | 2                         | 17/05/2017   |            |
| Invok                                                     |                                                                                                    |               | HOP001                | Hope Works (Pty) Ltd      | 24/05/2017 | 01/01/1900              | SERV     | Contract Service Test v2.1.0.5                                           | Complete   |          | 2                         | 24/05/2017   |            |
|                                                           |                                                                                                    | E CN0000487   | HOP001                | Hope Works (Pty) Ltd      | 01/06/2017 | 01/01/1900              | NDR      | New Deal Rental                                                          | Complete   |          | 2                         | 08/06/2017   |            |
|                                                           |                                                                                                    |               | OFF001                | Office Supplies Unlimited | 06/06/2017 | 01/01/1900              | INST     | Test creating a call with the required date field filled in.             | Complete   |          | 2                         | 06/06/2017   |            |
| Credit                                                    |                                                                                                    | E CN0000490   | HOP001                | Hope Works (Pty) Ltd      | 08/06/2017 | 01/01/1900              | NDS      | 1234                                                                     | Complete   |          | 2                         | 15/06/2017   |            |
|                                                           |                                                                                                    |               | ABCXYZ123             | ABC SHoe Co               | 08/06/2017 | 01/01/1900              | NDS      | 1234                                                                     | Complete   |          | 2                         | 15/06/2017   |            |
|                                                           |                                                                                                    |               |                       |                           |            |                         |          |                                                                          |            |          |                           |              |            |

### **SELECT THE EXCEPTION ITEM TO ISSUE**

- Click on the row of the **Open Part Requests** exception.
- Click on the **Issue** button.

|                   |                         |              |                           |                                                                                                    | Closur                                     | re Exceptio   | ns - BPO: Version 2.5.1.4 - v2514 Example Company             |              |          |                                                                          |              | _ 8 ×      |  |
|-------------------|-------------------------|--------------|---------------------------|----------------------------------------------------------------------------------------------------|--------------------------------------------|---------------|---------------------------------------------------------------|--------------|----------|--------------------------------------------------------------------------|--------------|------------|--|
| Home Equ          | ipment / Locations Cont | ract Finance | / HR Inventory            | Maintenance                                                                                                    | / Projects                                 | Manufactu     | ring Procurement Sales Service Reporting                      | Utilities    |          |                                                                          |              | _ & ×      |  |
| Save Close Invoid | e Credit Issue WIP      | Flag Items   | Durban 🔻                  | Refresh                                                                                                    | 🖏 Save Layou<br>Workspace<br>🔏 Save Filter | ut<br>s▼      |                                                               |              |          |                                                                          |              |            |  |
|                   |                         |              |                           |                                                                                                    |                                            |               |                                                               |              |          |                                                                          |              | $\Diamond$ |  |
|                   | Drag a column header h  |              |                           |                                                                                                    |                                            |               |                                                               |              |          |                                                                          |              |            |  |
|                   | CalReference Ci         | ustomerCode  | CustomerName              | CalDate                                                                                                    | CalTime                                    | CallType      | CalDesc                                                       | StatusDesc   | Priority | Action                                                                   | DateRequired |            |  |
|                   | T (0) (0)               | <b>.</b>     | ×0:                       | -                                                                                                    | -                                          | (D)           | -D:                                                           | * <b>0</b> ¢ | -        | <d:< th=""><th>-</th><th>-</th></d:<>                                    | -            | -          |  |
|                   | . E CN0001004 D         | ER001        | Derton / Technologies     | 15/03/2023                                                                                                    | 01/01/1900                                 | ADM           | Call Closure Exception Functionality Review                   | Complete     |          | 3                                                                        | 15/03/2023   |            |  |
| On Site Info      | Closure Excep           | ptions       |                           |                                                                                                    |                                            |               |                                                               |              |          |                                                                          |              |            |  |
|                   | 9. Processed            | Y CalReferen | ce Description            |                                                                                                    |                                            |               |                                                               | ClosureType  | Comment  |                                                                          |              |            |  |
|                   | y 🔳                     | 1 <b>0</b> 4 | (D)                       |                                                                                                    |                                            |               |                                                               | 1 <b>0</b> : | ×0:      |                                                                          |              | 1          |  |
| For Contract      |                         | CN0001004    | There are still in        | voices which r                                                                                                    | need to be prin                            | nted. Please  | action these items before closing.                            | SINV         |          |                                                                          |              |            |  |
|                   |                         | CN0001004    | There are non b           | There are non billable serialised stock issues. These items need to either be billed or the items capitalised before issuing. |                                            |               |                                                               |              |          | Check which serialised items are marked an non billable and discuss with |              |            |  |
| _                 |                         | CN0001004    | There are still or        | I or notes which need to be authorised. Please action these items before closing.                                             |                                            |               |                                                               |              |          |                                                                          |              |            |  |
| Time Review       |                         | CN0001004    | There are still bi        | ilable part request items to be invoiced. Please bill these items before closing.                                             |                                            |               |                                                               |              |          |                                                                          |              |            |  |
|                   |                         | CN0001004    | There are still bi        | lable sub-con                                                                                                    | tract items to I                           | be invoiced.  | Please bill these items before closing.                       | WOCT         |          |                                                                          |              |            |  |
|                   |                         | CN0001004    | There are still to        | ne records to                                                                                                    | be reviewed.                               | Please revie  | w these items before dosing.                                  | WOTR         |          |                                                                          |              |            |  |
|                   |                         | CN0001004    | There are still bi        | lable labour it                                                                                                    | ems to be invo                             | piced. Please | bill these items before dosing.                               | WOLB         |          |                                                                          |              |            |  |
|                   |                         | CN0001004    | There are still be        | lable expense                                                                                                    | tems to be in                              | ivoiced. Piez | se bil these items before dosing.                             | WOEX         |          |                                                                          |              |            |  |
| Transactions      |                         | CN0001004    | There are still or        | able service i                                                                                                    | ens to be inv                              | d to be activ | e on onese realis before dosing.                              | INNE         |          |                                                                          |              |            |  |
| Quotes            |                         | CN0001004    | There are still or        | en sub contra                                                                                                    | acts which nee                             | ed to be acco | ived. Please GRN these items before closing.                  | PRSR         | -        |                                                                          |              |            |  |
| 1                 |                         | CN0001004    | There is still a lo       | an unit out ag                                                                                                    | ainst this call.                           | The call can  | only be closed when the unit(s) is returned.                  | LUNT         |          |                                                                          |              |            |  |
|                   |                         | CN0001004    | There are still n         | w part reque                                                                                                    | sts which neer                             | d to be auth  | orised or declined. Please action these items before closing. | PRAP         |          |                                                                          |              |            |  |
| Orders            | E CN0000041 W           | /ES001       | Westwood Dynamic          | 21/07/2014                                                                                                    | 01/01/1900                                 | SERV          | Please service machine as per error code                      | Complete     |          | 2                                                                        | 21/07/2014   |            |  |
|                   | E CN0000049 SJ          | AM001        | Samanthas Diner           | 04/08/2014                                                                                                    | 01/01/1900                                 | REP           | Machine error                                                 | Complete     |          | 2                                                                        | 04/08/2014   |            |  |
|                   |                         | FF001        | Office Supplies Unlimited | 05/08/2014                                                                                                    | 01/01/1900                                 | SERV          | Machine error code - drum                                     | Complete     |          | 2                                                                        | 05/08/2014   |            |  |
| Invoices          | E CN0000054 D           | AN001        | Danny Storm IT Cafe       | 05/08/2014                                                                                                    | 01/01/1900                                 | SERV          | Service required                                              | Complete     |          | 2                                                                        | 05/08/2014   |            |  |
|                   |                         | OP001        | Hope Works (Pty) Ltd      | 26/02/2015                                                                                                    | 01/01/1900                                 | INST          | Setup required                                                | Complete     |          | 2                                                                        | 26/02/2015   |            |  |
|                   |                         | /ES001       | Westwood Dynamic          | 02/06/2015                                                                                                    | 01/01/1900                                 | SERV          | Machine service required                                      | Complete     |          | 2                                                                        | 02/06/2015   |            |  |
| Credit Notes      | E CN0000255 bi          | iancad       | North West Branch         | 14/01/2016                                                                                                    | 01/01/1900                                 | PR            | test                                                          | Complete     |          | 2                                                                        | 14/01/2016   |            |  |
|                   | E CN0000296 H           | OP001        | Hope Works (Pty) Ltd      | 29/03/2016                                                                                                    | 01/01/1900                                 | SERV          | Test auto apply task to work order                            | Complete     |          | 2                                                                        | 29/03/2016   | *          |  |
|                   |                         |              |                           |                                                                                                    |                                            |               |                                                               |              |          |                                                                          |              |            |  |

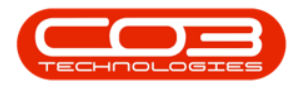

## **ISSUE STOCK**

• Click on the **Issue** button.

| ф v                    |                 |                |                           |                           | Closu            | re Excepti    | ons - BPO: Version 2.5.1.4 - v2514 Example Company                   |            |              |                   |                                                   | - 8 x             |
|------------------------|-----------------|----------------|---------------------------|---------------------------|------------------|---------------|----------------------------------------------------------------------|------------|--------------|-------------------|---------------------------------------------------|-------------------|
| Home Equipm            | ent / Locations | Contract Finan | ce / HR Inventory         | Maintenance               | / Projects       | Manufact      | turing Procurement Sales Service Reporting                           | Utilities  |              |                   |                                                   | _ & ×             |
| Save Cose Invoice      | Credt Issue     | WIP Flag Items | Durban 💌                  | Refresh                   | Korkspace        | ut<br>IS 🔻    |                                                                      |            |              |                   |                                                   |                   |
|                        |                 |                |                           |                           |                  |               |                                                                      |            |              |                   |                                                   |                   |
| Links #                |                 |                |                           |                           |                  |               |                                                                      |            |              |                   |                                                   |                   |
| Enter text to search P | CalReference    | CustomerCode   | CustomerName              | CallDate                  | CallTime         | CallType      | CalDesc                                                              | StatusDesc | Priority     | Action            | DateRequired                                      |                   |
| Functions              | ♥ # <b>□</b> <  | - C -          | 4 <b>0</b> 0              |                           |                  | <u>ال</u> :   | (D):                                                                 | 100        |              | a 🗖 c             |                                                   |                   |
|                        | ► E CN0001004   | DER001         | Derton / Technologies     | 15/03/2023                | 01/01/1900       | ADM           | Call Closure Exception Functionality Review                          | Complete   |              | 3                 | 15/03/2023                                        |                   |
| Work Orders 1          | Closure         | Exceptions     |                           |                           |                  |               |                                                                      |            |              |                   |                                                   |                   |
|                        | 9. Proces       | ised CallRefer | ence Description          |                           |                  |               |                                                                      |            | Comment      | t                 |                                                   |                   |
|                        | 9               | e              | ()                        |                           |                  |               |                                                                      | 10:        | * <b>0</b> ¢ |                   |                                                   |                   |
| Work In Progress       |                 | CN00010        | )4 There are still in     | voices which n            | eed to be prim   | nted. Please  | e action these items before closing.                                 | SINV       |              |                   |                                                   |                   |
|                        |                 | CN00010        | 04 There are non I        | ilable serialise          | d stock issues   | s. These iter | ms need to either be billed or the items capitalised before issuing. | INBP       | Check w      | hich serialised i | items are marked an non billable and discuss with |                   |
|                        |                 | CN00010        | 04 There are still o      | r notes which r           | need to be au    | thorised. Pk  | ease action these items before closing.                              | SCRN       |              |                   |                                                   |                   |
| Notes                  |                 | CN00010        | 04 There are still b      | llable part req           | uest items to I  | be invoiced.  | . Please bill these items before dosing.                             | INVI       |              |                   |                                                   |                   |
|                        |                 | CN00010        | 04 There are still b      | ilable sub-cont           | tract items to   | be invoiced   | . Please bill these items before closing.                            | WOCT       |              |                   |                                                   |                   |
|                        |                 | CN00010        | 04 There are still t      | me records to             | be reviewed.     | Please revi   | ew these items before dosing.                                        | WOTR       |              |                   |                                                   |                   |
| Assignments 1          |                 | CN00010        | 04 There are still b      | ilable labour iti         | ems to be invi   | oiced. Pleas  | e bill these items before closing.                                   | WOLB       |              |                   |                                                   |                   |
|                        |                 | CN00010        | )4 There are still b      | llable expense            | items to be in   | nvoiced. Ple  | ase bill these items before closing.                                 | WOEX       |              |                   |                                                   |                   |
|                        |                 | CN00010        | )4 There are still b      | llable service i          | tems to be inv   | /oiced. Plea  | se bill these items before dosing.                                   | WOSV       |              |                   |                                                   |                   |
| Hold History           | •               | CN00010        | 04 There are still o      | pen part reque            | ests which nee   | ed to be act  | ioned. Please action these items before dosing.                      | INNP       |              |                   |                                                   |                   |
|                        |                 | CN00010        | 04 There are still o      | pen sub contra            | acts which nee   | ed to be rec  | eived. Please GRN these items before closing.                        | PRSR       |              |                   |                                                   |                   |
|                        |                 | CN00010        | 04 There is still a k     | an unit out ag            | ainst this call. | The call car  | n only be closed when the unit(s) is returned.                       | LUNT       |              |                   |                                                   |                   |
|                        |                 | CN00010        | 14 There are still n      | ew part reque             | sts which nee    | d to be aut   | horised or dedined. Please action these items before dosing.         | PRAP       |              |                   |                                                   |                   |
|                        |                 | WES001         | Westwood Dynamic          | 21/07/2014                | 01/01/1900       | SERV          | Please service machine as per error code                             | Complete   |              | 2                 | 21/07/2014                                        |                   |
|                        | ⊞ CN0000049     | SAM001         | Samanthas Diner           | 04/08/2014                | 01/01/1900       | REP           | Machine error                                                        | Complete   |              | 2                 | 04/08/2014                                        |                   |
| On Site Info           |                 | OFF001         | Office Supplies Unlimited | 05/08/2014                | 01/01/1900       | SERV          | Machine error code - drum                                            | Complete   |              | 2                 | 05/08/2014                                        |                   |
|                        | E CN0000054     | DAN001         | Danny Storm IT Cafe       | 05/08/2014 01/01/1900 SER |                  | SERV          | Service required                                                     | Complete   |              | 2                 | 05/08/2014                                        |                   |
|                        | CN0000118       | HOP001         | Hope Works (Pty) Ltd      | 26/02/2015 01/01/1900     |                  | INST          | Setup required                                                       | Complete   |              | 2                 | 26/02/2015                                        |                   |
| For Contract           | ⊞ CN0000138     | WES001         | Westwood Dynamic          | 02/06/2015                | 01/01/1900       | SERV          | Machine service required                                             | Complete   |              |                   | 02/06/2015                                        |                   |
|                        | E CN0000255     | blancad        | North West Branch         | 14/01/2016                | 01/01/1900       | MR            | test                                                                 | Complete   |              | 2                 | 14/01/2016                                        |                   |
|                        |                 | HUP001         | nope works (Pty) Ltd      | 29/03/2016                | 01/01/1900       | SERV          | rest auto apply task to work ofder                                   | Complete   |              | 2                 | 24/03/2016                                        | -                 |
|                        |                 |                |                           |                           |                  |               |                                                                      |            |              |                   |                                                   |                   |
| Open Windows *         |                 |                |                           |                           |                  |               |                                                                      |            |              | Liser : Biz       | nca 05/09/2023 Version : 2.5.1.4 v251             | 4 Example Company |
|                        |                 |                |                           |                           |                  |               |                                                                      |            |              | 2001100           |                                                   |                   |

• The **Part Request** Maintain screen will open, listing the Open Part Requests (all open part requests will display for the work orders underlying this call).

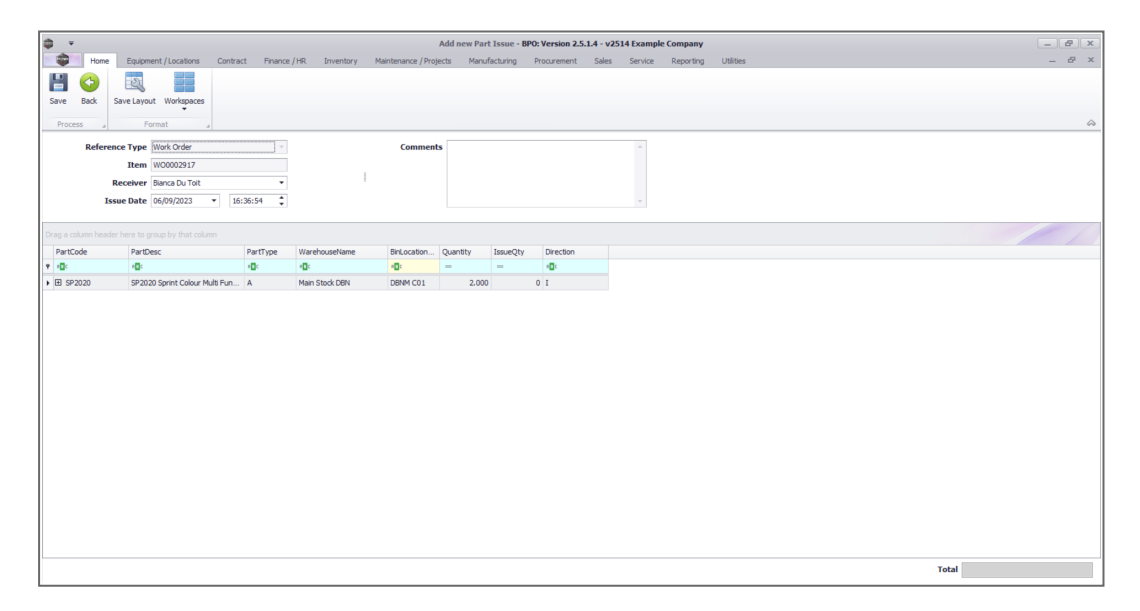

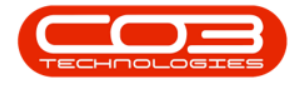

For a detailed handling of this topic refer to Part Requests - Issue -Stock Linked to a Work Order (WKOR)

#### **Related Topics**

- Service Introduction to Call Closure Exceptions
- Service View Call Closure Exception Details
- Service Closure Exceptions View Call Details
- Service Closure Exceptions Invoice Call
- Service Closure Exceptions Credit Call
- Service Closure Exceptions Issue Stock
- Service Closure Exceptions WIP
- Service Closure Exceptions Flag Items

MNU.125.005